# OpenVPN 使用教程

## 1.点击openvon-install.exe进行安装

| 运行安装                    |                                                                                                    |
|-------------------------|----------------------------------------------------------------------------------------------------|
| 况 OpenVPN Connect Setup | - 🗆 X                                                                                                    |
|                         | Welcome to the OpenVPN Connect Setup<br>Wizard                                                                             |
|                         | The Setup Wizard will install OpenVPN Connect on your computer. Click Next to continue or Cancel to exit the Setup Wizard. |
|                         | <u>B</u> ack <u>N</u> ext Cancel                                                                                           |

点击下一步

| GenVPN Connect Setup                                                                | —    |      | ×   |
|-------------------------------------------------------------------------------------|------|------|-----|
| End-User License Agreement<br>Please read the following license agreement carefully |      |      | Ð   |
| OpenVPN Connect EULA:                                                               |      |      | ^   |
| OpenVPN License                                                                     |      |      |     |
| OpenVPN Connect End User License Agreement<br>Connect EULA)                         | (Ope | nVPN |     |
| 1. Copyright Notice: OpenVPN Connect Licen                                          | se;  | -    | ~   |
| ✓ I accept the terms in the License Agreement                                       |      |      |     |
| <u>P</u> rint <u>B</u> ack <u>N</u> ext                                             |      | Can  | cel |
| 点击安装。<br>点击安装                                                                       |      |      |     |

| 🔀 OpenVPN Connect Setup                                                                                               | —          |              | ×    |
|----------------------------------------------------------------------------------------------------|------------|--------------|------|
| Ready to install OpenVPN Connect                                                                                      |            |              | Ð    |
| Click Install to begin the installation. Click Back to review or change ar settings. Click Cancel to exit the wizard. | ny of your | installatior | 1    |
|                                                                                                    |            |              |      |
|                                                                                                    |            |              |      |
| <u>B</u> ack <u>I</u> nstall                                                                                          |            | Car          | icel |

完成安装

| 🔀 OpenVPN Connect Setup | - 🗆 🗙                                             |
|-------------------------|---------------------------------------------------|
| Ś                       | Completed the OpenVPN Connect Setup<br>Wizard     |
|                         | Click the Finish button to exit the Setup Wizard. |
|                         |                                                   |
|                         | <u>B</u> ack <u>F</u> inish Cancel                |
|                         |                                                   |

## 安装完后打开软件

点击右上角灰色X跳过教程

×

– ×

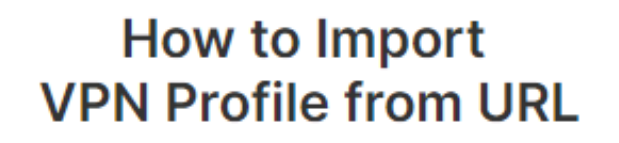

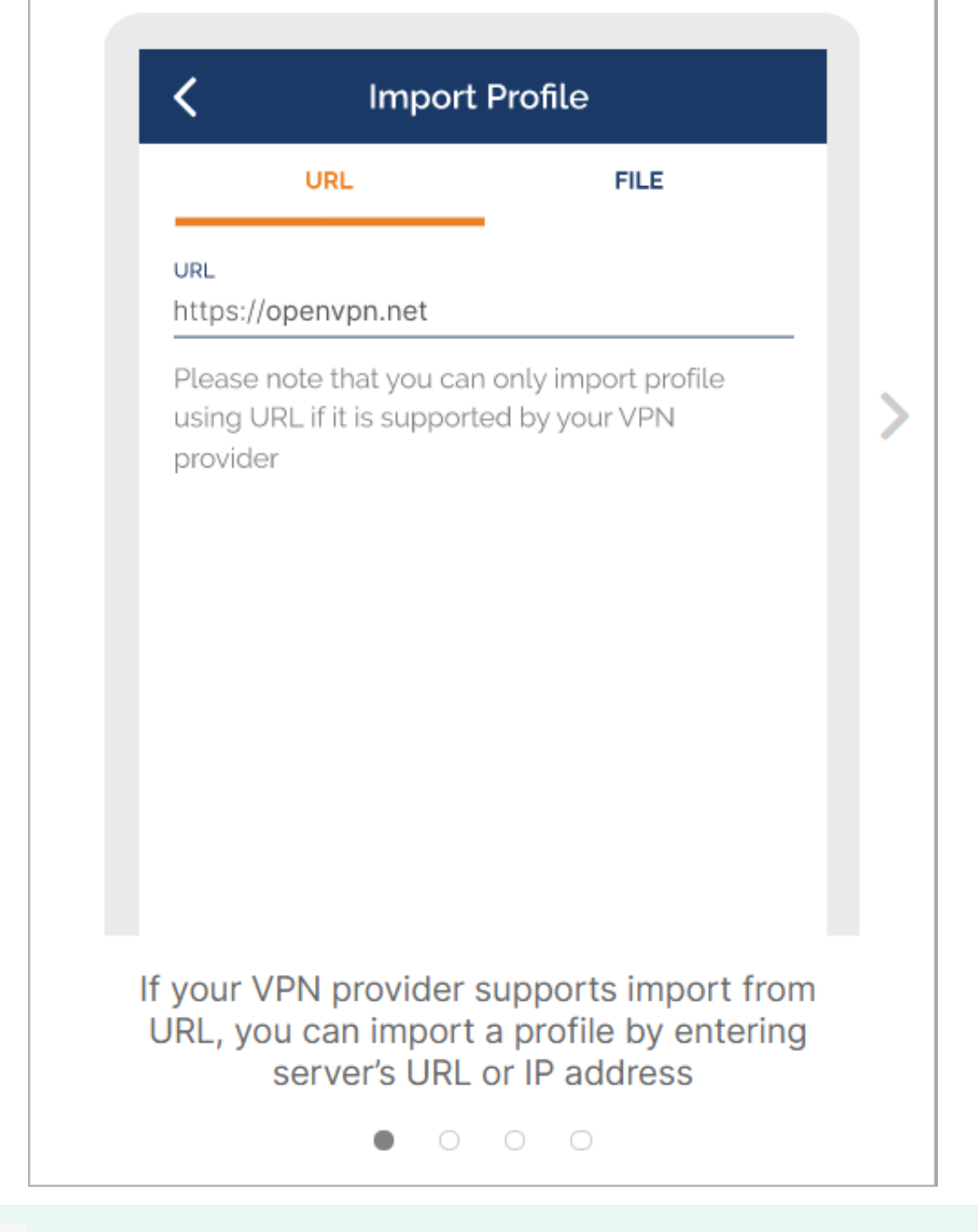

接受协议

## OpenVPN Inc. Data Collection, Use And Retention

OpenVPN Inc. presents our updated policies to transparently show how we collect, use, or retain your data. By clearly and openly presenting the terms of our policies we hope to maintain the trust and confidence of all our valued customers. Our priority is to educate and make it easy for customers to understand what data we collect, why we collect it, and how we use it.

\_\_\_\_

#### APP DATA USAGE

OpenVPN Connect is used to create VPN tunnels that connect to Access Servers, Community OpenVPN Servers, and any other third-party service that works with the OpenVPN protocol. OpenVPN Inc. does not have control over these servers, and the data policy of each of these servers are dependent on the owner or operator of the

## AGREE

选择文件 进行导入 或拖拽到框内 导入配置文件

ps: 配置文件是压缩包中以.ovpn结尾的文件

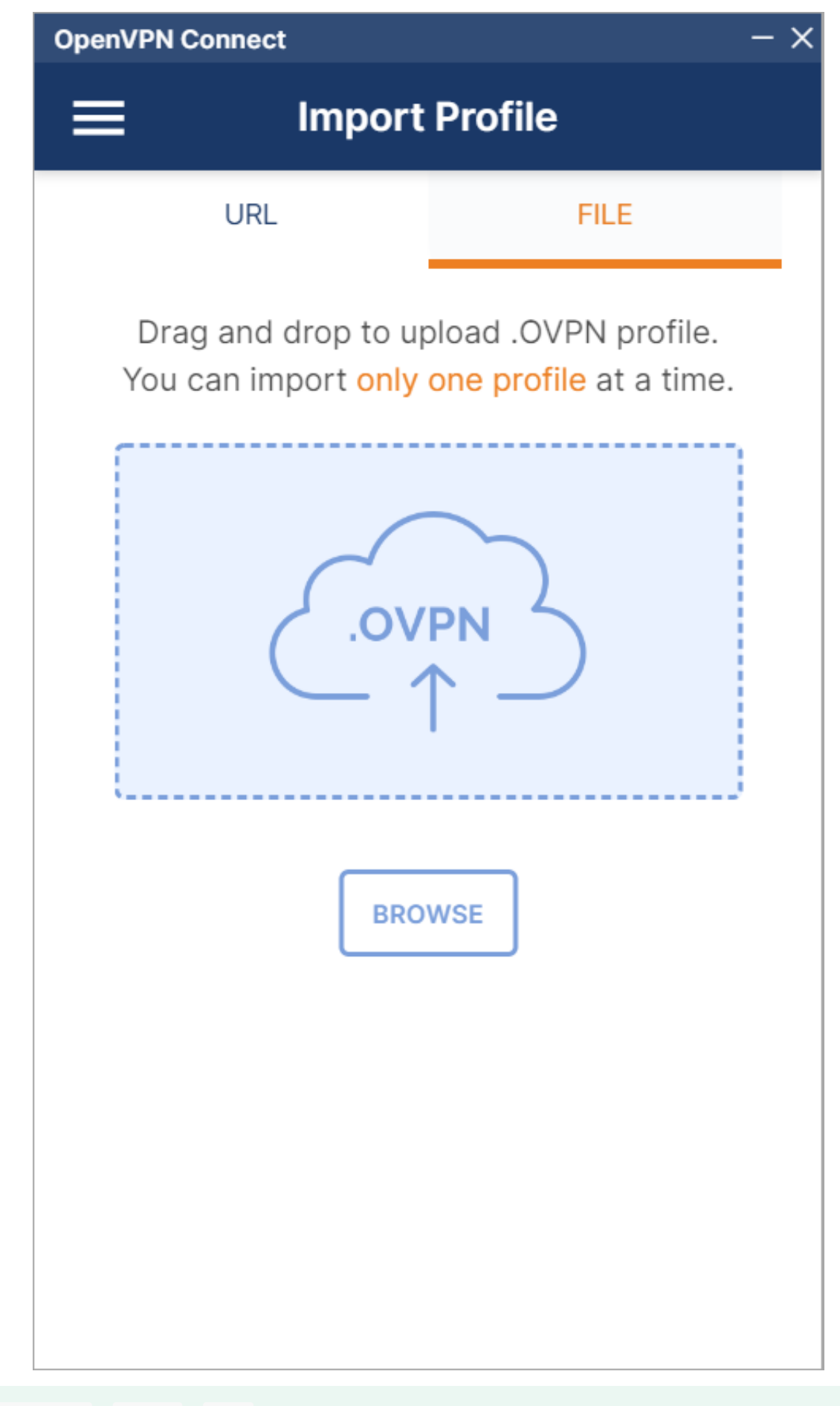

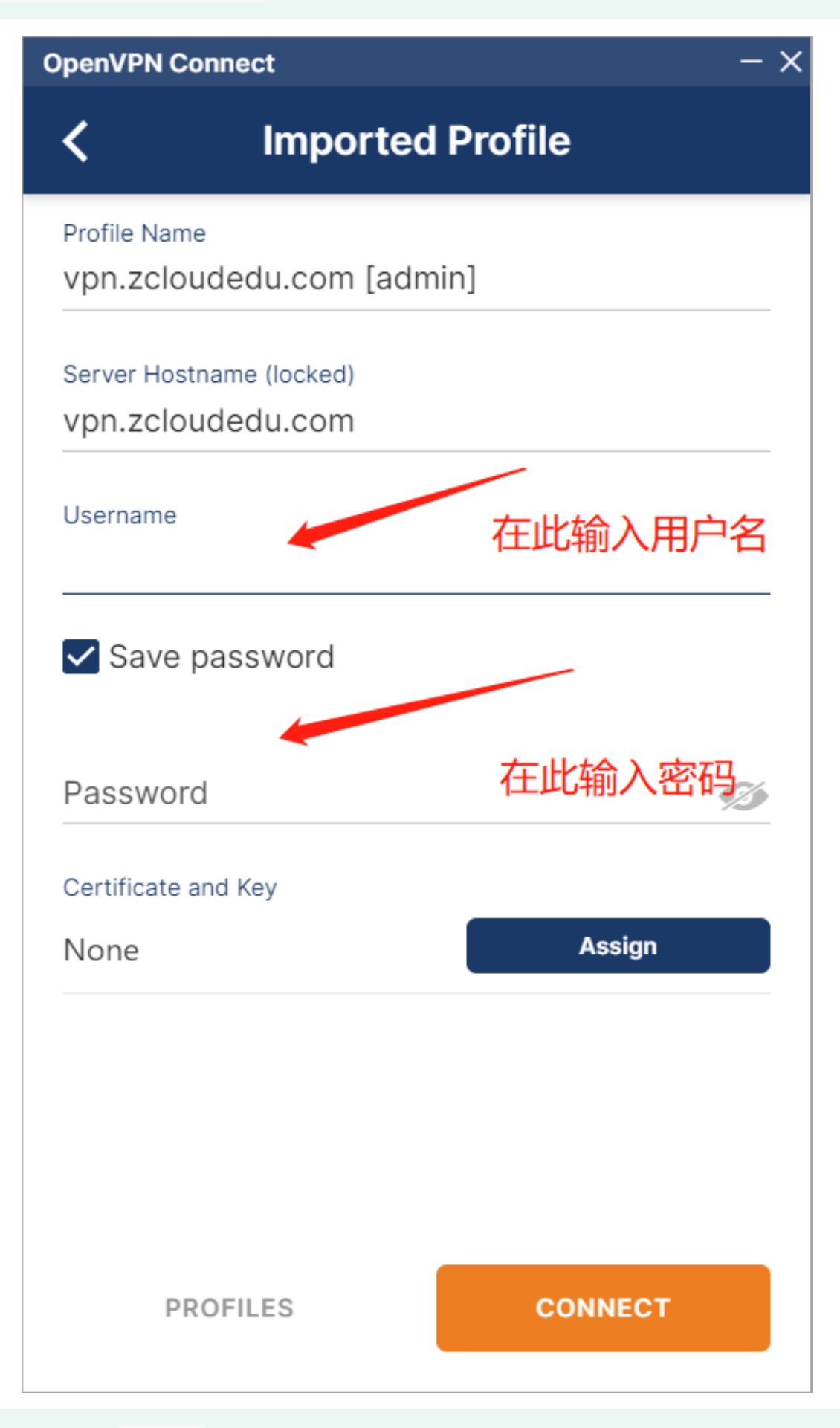

填写对应账号密码后 点击连接

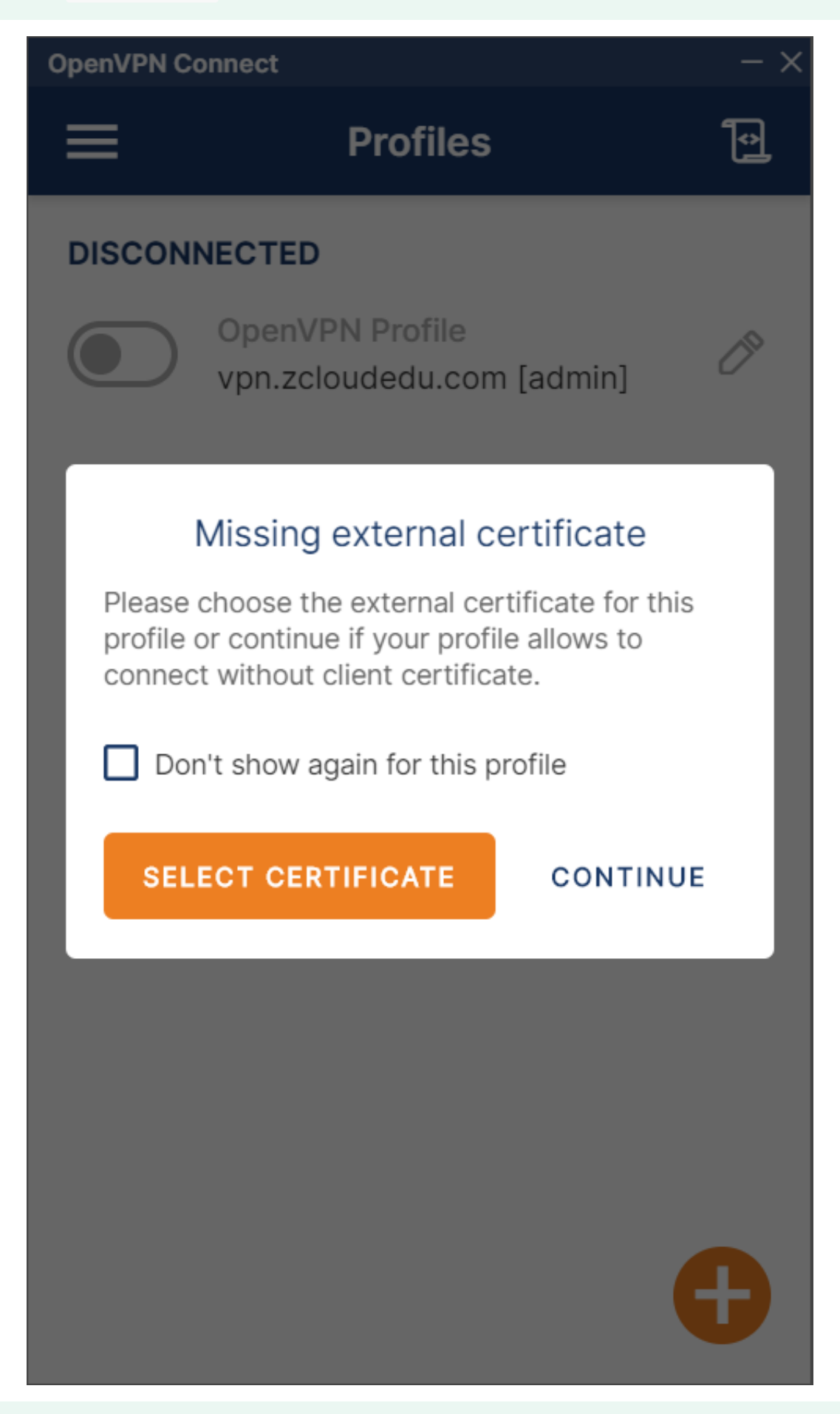

显示 CONNECTED 即为 连接成功

| OpenVPN Connect    |                                      |     |
|--------------------|--------------------------------------|-----|
| ≡                  | Profiles                             | Ð   |
| CONNE              | CTED                                 |     |
|                    | OpenVPN Profile<br>vpn.zcloudedu.com |     |
| CONNE              | CTION STATS                          |     |
| 5.2KB/s            |                                      |     |
|                    |                                      |     |
| 0B/s               |                                      |     |
| BYTES IN<br>O KB/S | BYTES C<br>226 B/S                   | оот |
| DURATIO<br>00:00:1 | NPACKET RECEIVED43 sec ago           |     |
| YOU<br>YOUR PR     | RIVATE IP                            | Ð   |

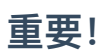

请在连接时退出360等防护类软件以免阻止openVPN建立连接